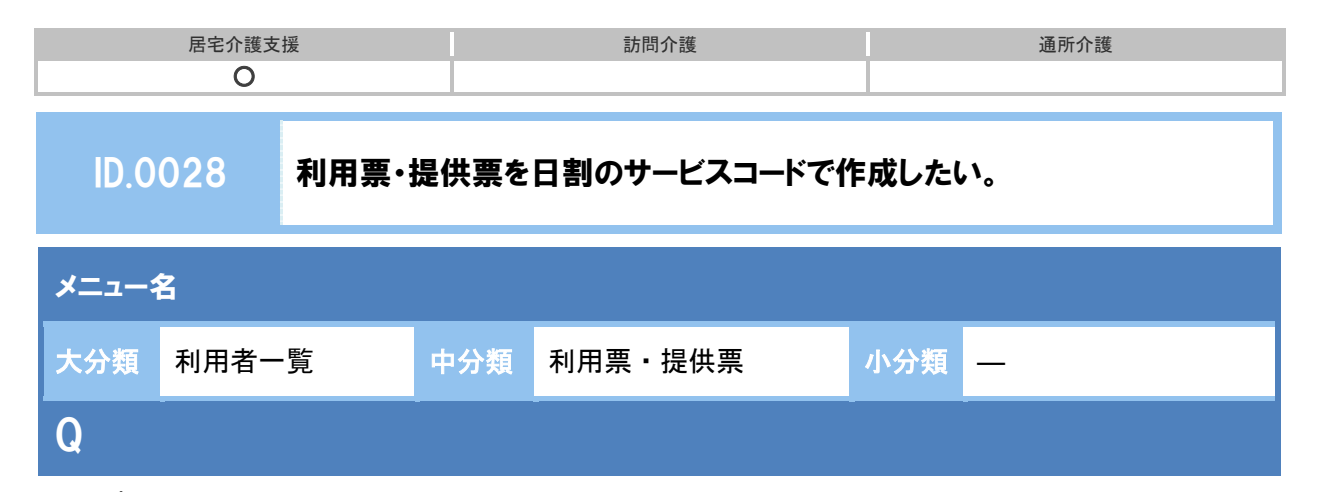

利用票・提供票を日割のサービスコードで作成したい。

## POINT

日割算定回数(日数)には、契約期間の日数を入力します。この日数×単位数が給付管理票の計画単位数として計上されます。

※実際の提供日はカレンダー画面で設定します。

▶ 本体サービスを日割とする場合は、加算・減算も日割のサービスコードで設定します。

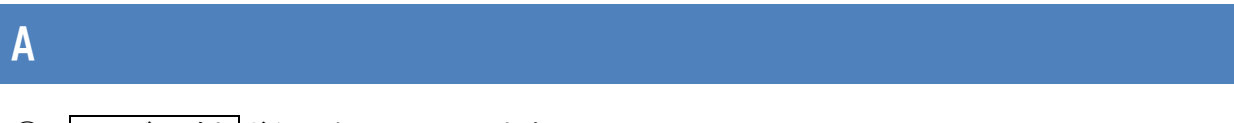

- サービス追加ボタンをクリックします。
- 2 サービス種類、事業所を選択します。
- ③ 日割サービスコードで「表示する」を選択します。

※日割となるサービス種類の場合のみ表示されます。

- ④ 日割算定回数(日数)に契約期間の日数を入力します。※日割算定回数に基づき請求データが作成されます。
- ⑤ サービス内容を選択します。

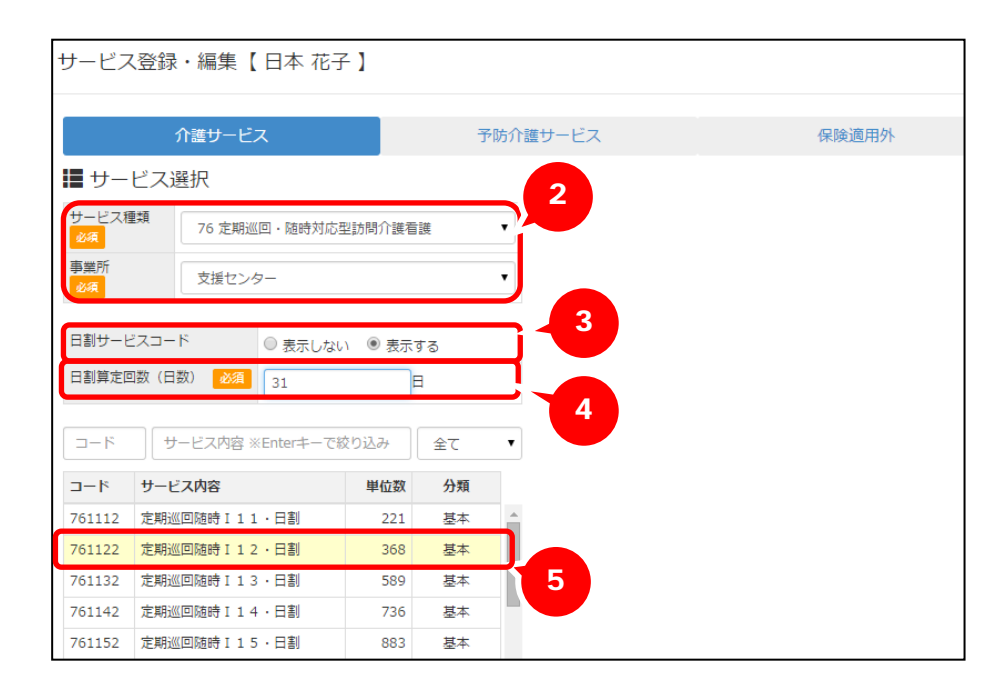

| 居宅介護支援 | 訪問介護 | 通所介護 |
|--------|------|------|
| 0      |      |      |

⑥ 提供時間、提供日を入力します。

⑦ 設定ボタンをクリックします。

| 介護サービス 予防介護                |                         |      |    | 防介護         | 進サービス                    |               |      |           | 保  | 保険適用外 |     |     |  |
|----------------------------|-------------------------|------|----|-------------|--------------------------|---------------|------|-----------|----|-------|-----|-----|--|
| サー                         | ビス選択                    |      |    |             | ✔ 選                      | 択した           | サービ  | ス内容       | r. |       |     |     |  |
| サービス種類                     |                         |      |    | •           | サービス内容 単位数 割引            |               |      |           |    |       | 割引率 |     |  |
| 2011年期1月1日・1月15日1月11日1日第一部 |                         |      |    | -           | 761122                   |               |      |           |    | 368 % |     |     |  |
| 事業所 支援センター ▼               |                         |      |    | •           | 定期巡回随時 I 1 2 · 日割 308 96 |               |      |           |    |       |     | 965 |  |
|                            |                         |      |    |             | 提供時間 06:00               |               |      | 0 ~ 06:59 |    |       |     |     |  |
| ∃割サービスコード ○ 表示しない ● 表示する   |                         |      |    | 予定·実績  ④ 予言 |                          |               |      |           |    |       |     |     |  |
| 日割算定回                      | 四数 (日数) 必須 31           | E    | Э  |             |                          |               |      |           |    |       |     |     |  |
|                            |                         |      |    |             | 蕭平周                      | 成 <b>26</b> 年 | 10月0 | )提供日      | 3  |       |     |     |  |
| ⊐−ド                        | サービス内容 ※Enterキーで総       | なり込み | 全て | •           | 合計回                      | 数 23          |      |           |    |       | 全選択 | 全解  |  |
| 1-K                        | サービス内容                  | 単位数  | 分類 |             |                          | H             | 6    |           | 水  | 木     | 金   | t   |  |
| 61112                      | 定期※回随時 I 1 1 · 日割       | 221  | 基本 | *           | 1週                       |               |      |           | 1  | 2     | 3   | 4   |  |
| 61122                      | 定期i((回防時 I 1 2 · 日割)    | 368  | 基本 |             |                          |               |      |           |    | 1     | 1   |     |  |
| 61132                      | 定期巡回随時 I 1 3 · 日割       | 589  | 基本 | -1          | 2週                       |               | 1    | 1         | 8  | 9     | 10  | 11  |  |
| 61142                      | 定期巡回随時 I 1 4 · 日割       | 736  | 基本 |             |                          | 12            | 13   | 14        | 15 | 16    | 17  | 18  |  |
| 61152                      | 定期巡回随時 I 1 5 · 日割       | 883  | 基本 |             | 3週                       |               | 1    | 1         | 1  | 1     | 1   |     |  |
| 61212                      | 定期巡回随時 I 2 1 · 日割       | 307  | 基本 |             | 4100                     | 19            | 20   | 21        | 22 | 23    | 24  | 25  |  |
| 61214                      | 定期巡回随時 I 2 1 · 准看 · 日   | 301  | 基本 |             | 4)@                      |               | 1    | 1         | 1  | 1     | 1   |     |  |
|                            | 割                       |      |    |             | 5週                       | 26            | 27   | 28        | 29 | 30    | 31  |     |  |
| 61222                      | 定期巡回随時 I 2 2 · 日割       | 460  | 基本 |             |                          |               | 1    | 1         | 1  | 1     | 1   |     |  |
| 61224                      | 定期巡回随時 I 2 2 ・准看・日<br>割 | 451  | 基本 |             |                          |               |      |           |    |       |     |     |  |
| 61222                      | 完期※回防時 「22.日創           | 685  | 其未 | *           |                          |               |      |           |    |       |     |     |  |

## 補足

特別地域加算や中山間地域等提供加算など%で計算する加算の場合であっても日割算定回数(日数)の登録が必須になっています。実際の計算には影響しないため「1」など任意の数値を入力し てください。